## Mimaki

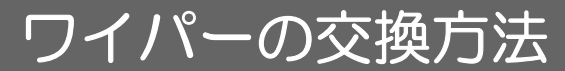

ディスプレイにワーニングメッセージ "ワイパー交換"が表示されたら、速やかにワ イパーを確認・交換してください。 また、スライダー下面に付着したインクの清掃をしてください。

ワイパー交換

本キットには以下の物が同梱されています。

不足している物や外観に異常がないかご確認ください。異常があった場合、販売店または弊社営業所までご連絡ください。

- (1) ローカルで、(FUNC1) (MENU) を押し、"メンテナンス"を選択する メンテナンスメニューを表示します。
- (2) "ステーションメンテ"を選択する
- (3) ▲ ▼ を押して "ワイパー交換"を選び、 ENTER キーを押す
- (4) <u>ENTER</u>キーを押す キャリッジがプラテン上に移動します。
- (5) フロントカバーを開けて、ワイパーを取り出す ワイパー両端の突起を持ち、引き抜きます。

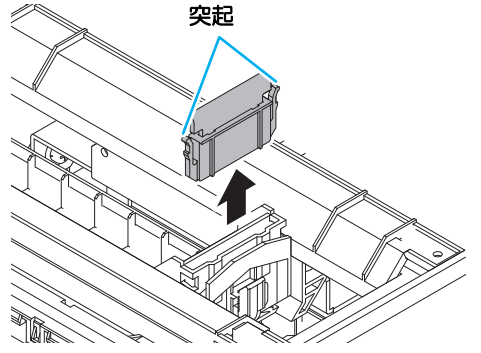

(6) 新しいワイパーを差し込む ワイパー両端の突起を持ち、差し込みます。

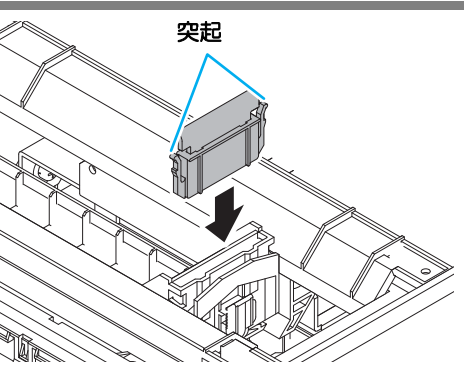

(7) フロントカバーを閉じ、ENTER キーを押す 初期動作後、ローカルに戻ります。

## Мітакі

## **Replacing method of wiper**

When the warning message "Replace a WIPER" is indicated in the display, immediately check and replace the wiper.

Also, wipe off ink sticking at the lower surface of the slider.

Replace WIPER

The following items are packed in this kit.

Check them for quantities and appearance. If you find any problems, please contact your distributor.

 Wiper......10 pcs
 Wiper kit 300 manual(This manual).......1 set

- (1) In LOCAL, press (FUNC1) (MENU) key and select "MAINTENANCE".
- (2) Select "STATION".
- (3) Press (A) To select "WIPER EXCHANGE", and press the ENTER key.
- (4) Press the ENTER key. The carriage will move onto the platen.
- (5) Open the front cover then remove the wiper.Pull out the wiper by holding the protrusions at its both ends.

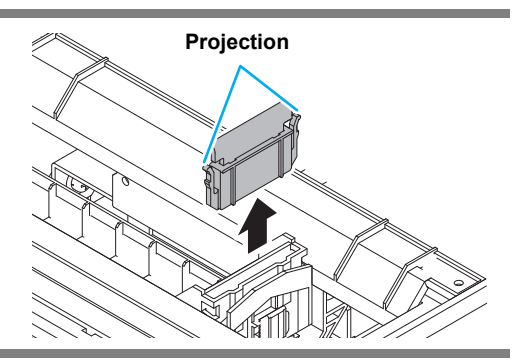

Projection

(6) Insert a new wiper. Insert a new wiper by holding its both ends.

(7) Close the front cover then press the **ENTER** key. After its initial operation, the machine returns to LOCAL.